ファイルのアップロード機能について①

ステップ1

予約終了後、マイページにアクセスします。

| 名古屋第二赤十字病院                                                                                 | <sup>地域医療</sup><br>診療予約        | 連携専用                 |            |
|--------------------------------------------------------------------------------------------|--------------------------------|----------------------|------------|
|                                                                                            |                                | THE REAL PROPERTY OF | 名古屋第二赤十字病院 |
| ほしみつクリニック様                                                                                 |                                |                      | 21         |
| 各診療科の担当医を指定し                                                                               | て下さい。                          |                      |            |
| この画面の最下部に、予約<br>※利用は、当院登録医のい<br>(内科系)                                                      | 項目を掲載しております。<br>る医療機関に限らせていただき | ます。                  |            |
| 野口 善令                                                                                      | 横江 正道                          | 指定なし                 |            |
|                                                                                            |                                |                      |            |
| 血液·腫瘍内科                                                                                    |                                |                      |            |
| 血液・腫瘍内科<br>笠井 雅信                                                                           | 指定なし                           |                      |            |
| 血液, 腫瘍内科<br>笠井 雅信<br>糖尿病, 内分泌内科                                                            | 指定なし                           |                      |            |
| 血液 · 腫瘍内科<br>笠井 雅信<br>糖尿病 · 内分泌内科<br>稲垣 朱実                                                 | 指定なし<br>指定なし                   |                      |            |
| <ul> <li>血液・腫瘍内科</li> <li>笠井 雅信</li> <li>糖尿病・内分泌内科</li> <li>稲垣 朱実</li> <li>腎臓内科</li> </ul> | 指定なし<br>指定なし                   |                      |            |

ステップ**2** 予約日時をクリックします。

| 名古屋第二赤十字病院                                                                                 | 地域医療通<br>診療予約:                                                                                                    | i携専用<br>ノステム  |                    |
|--------------------------------------------------------------------------------------------|----------------------------------------------------------------------------------------------------|---------------|--------------------|
| ほしみつクリニック様                                                                                 |                                                                                                    |               | 名古屋第二赤十字 病院<br>HOM |
| (A) (A) (A) (A) (A) (A) (A) (A) (A) (A)                                                    |                                                                                                    | 20            | 119年2月2日(土)14時13分: |
| 現在の予約                                                                                      |                                                                                                    |               |                    |
| ※予約日時をクリックすると予約                                                                            | り情報の確認が出来ます。                                                                                                    |               |                    |
| ※予約日時をクリックすると予新<br>▼予約日時                                                                   | り情報の確認が出来ます。<br>診療科目                                                                                                | 患者氏名          | 予約票                |
| <ul> <li>※予約日時をクリックすると予約</li> <li>▼予約日時</li> <li>2019/02/21 08:45</li> <li>血液・計</li> </ul> | 51情報の確認が出来ます。<br>診療科目<br>重瘍内科                                                                                       | 患者氏名<br>宝塚 太郎 | 予約票                |
| ※予約日時をクリックすると予約<br>▼ 予約日時<br>2019/02/21 08:45 血液・B                                         | 9情報の確認が出来ます。<br>診療科目<br>1<br>1<br>1<br>1<br>1<br>1<br>1<br>1<br>1<br>1<br>1<br>1<br>1<br>1<br>1<br>1<br>1<br>1<br>1 | 患者氏名<br>宝塚 太郎 | 予約票 印刷             |
| ※予約日時をクリックすると予約<br>▼ 予約日時<br>2019/02/21 08:45 血液・目<br>↓                                    | 9情報の確認が出来ます。<br>診 <u>療科目</u><br><sup>重癌</sup> 内科                                                                    | 患者氏名<br>宝塚 太郎 | 予約票                |
| ※予約日時をクリックすると予約<br>▼予約日時<br>2019/02/21 08:45<br>血液・開                                       | 約情報の確認が出来ます。<br>診療科目<br>≝癌内科                                                                                        | 患者氏名<br>宝塚 太郎 | 子約票 EDB            |

ファイルのアップロード機能について②

ステップ 3

予約内容確認欄の下にある「●ファイルのアップロード」で「ファイルを選択」をクリックします。

| and it is a second second second |                      |
|----------------------------------|----------------------|
| はしみつクリニック棟                       | HOME                 |
| ●予約内容確認                          |                      |
| 予約日時                             | 2019年2月21日 (木) 8時45分 |
| 紹介元施設                            | ほしみつクリニック            |
| 予約項目                             | 血液・腫瘍内科              |
| 患者氏名                             | 宝塚 太郎                |
| 生年月日                             | 2001年/平成13年 1月23日    |
| 患者性別                             | 男性                   |
| 患者郵便番号                           | .543-0028            |
| 患者住所(都道府県)                       | 大阪府                  |
| 患者住所(市区郡以降)                      | 大阪市天王寺区小橋町           |
| 電話連絡先                            |                      |
| 緊急連絡先                            |                      |
| 八事日赤の診察券番号                       |                      |
| 患者地区                             | A30002 (みよし市)        |
| 登録医番号                            |                      |

## ステップ 4

パソコンからアップロードするファイルを選び「開く」をクリックします。

| 0-1.5     | イブラリ ・ドキュメント ・ 開設票         |                  |               | 4 問診器の    | 秋雨      |     |
|-----------|----------------------------|------------------|---------------|-----------|---------|-----|
| 御田 - 新しいつ | フォルダー                      |                  |               |           | - H     |     |
| 🚖 西気に入り   | ドキュメント ライブラリ               |                  |               | 0/4       | R: 7414 | - • |
| -         | 名相 (                       | 更新日时             | 123           | サイズ       |         |     |
| (         | 🔁 MB果.pdf                  | 2016/06/06 10:33 | Adobe Acrobet | -1,448 KB |         |     |
|           |                            |                  |               |           |         |     |
|           |                            |                  |               |           |         |     |
|           |                            |                  |               |           |         |     |
|           |                            |                  |               |           |         |     |
|           |                            |                  | $\searrow$    |           |         |     |
|           | ファイル名( <u>N</u> ): M制限.pdf |                  |               | · #4700   | ファイル    |     |

ファイルのアップロード機能について③

ステップ5

ファイルのアップロードに成功すると下記の表示が出ます。

【成功】ファイルをアップロードしました。

| 山本新丁子紅<br>Jayan Med Cross Sectory<br>名古屋第二赤十字病院 | <sup>地域医療連携専用</sup><br>診療予約システム | 建立 古屋第二市 | 十字病院  |
|-------------------------------------------------|---------------------------------|----------|-------|
| ほしみつクリニック様                                      |                                 | HOME     | マイページ |
| ●予約内容確認                                         |                                 |          |       |
| 予約日時                                            | 2019年2月21日 (木) 8時45分            |          |       |
| 紹介元施設                                           | ほしみつクリニック                       |          |       |
| 予約項目                                            | 血液・腫瘍内科                         |          |       |
| 患者氏名                                            | 宝塚 太郎                           |          |       |
| 生年月日                                            | 2001年/平成13年 1月23日               |          |       |
| 患者性別                                            | 男性                              |          |       |
| 患者郵便番号                                          | 543-0028                        |          |       |
| 患者住所(都道府県)                                      | 大阪府                             |          |       |
| 患者住所(市区郡以降)                                     | 大阪市天王寺区小橋町                      |          |       |
| 電話連絡先                                           |                                 |          |       |
| 緊急連絡先                                           |                                 |          |       |
| 八事日赤の診察券番号                                      |                                 |          |       |
| 患者地区                                            | A30002 (みよし市)                   |          |       |
| 登録医番号                                           |                                 |          |       |
|                                                 | 予約票 入力情報修正 予約取消                 | ij       |       |
| ●ファイルのアップロード                                    |                                 |          |       |
| 【成功】<br>ファイルをアップロードしました。                        |                                 |          |       |
| ※PDF、圧縮(zip)形式のみ有効(i                            | 最大容量2MBまで)                      |          |       |
| アップロードファイル                                      | ファイルを選択 選択されていません               |          |       |
| 情報の通信を安全に行うために暗号                                | 号化通信を利用しております。                  |          |       |
|                                                 |                                 |          |       |

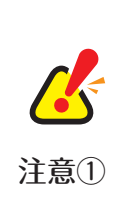

アップロード出来るファイルは拡張子「pdf」か圧縮ファイル形式「zip」 のみです。それ以外のファイルをアップすると以下の警告が出てエラーになります。 【エラー】 アップロード可能なファイルは PDF、圧縮 (zip) 形式のみです。

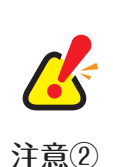

アップロード出来るファイル容量は2MB(メガバイト)までになります。 2MB以上のファイルをアップすると以下の警告が出てエラーになります。 【エラー】

アップロード可能なファイル最大容量 2MB までです。

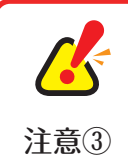

アップロードは予約日までは何度でもアップロード出来ますがファイルは上書きされます。 ※ファイルの名称が異なる場合でも上書きとなり前にアップしたファイルは消滅します。